# MATRICE 300RTKの使い方

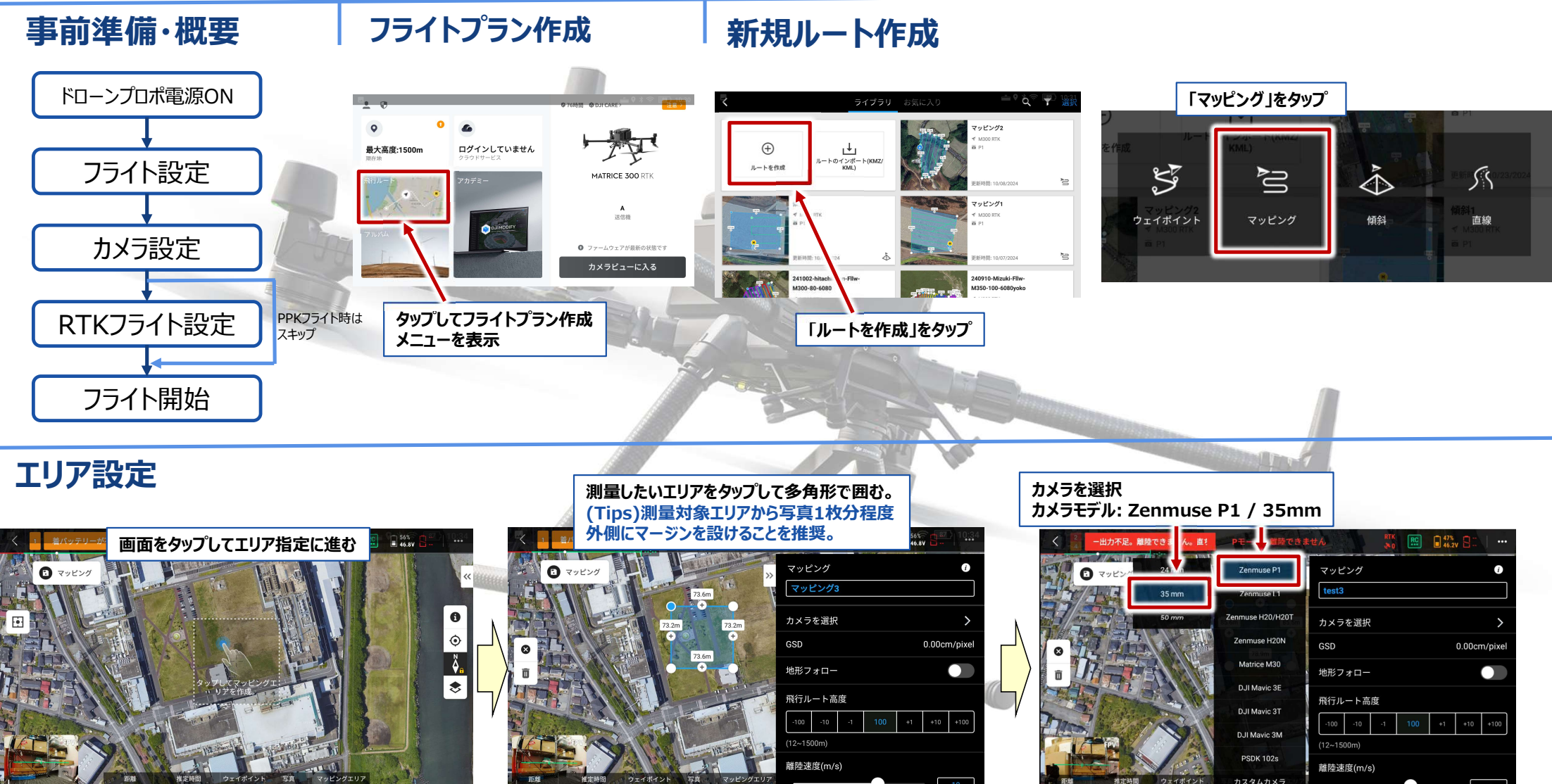

## MATRICE 300RTKの使い方

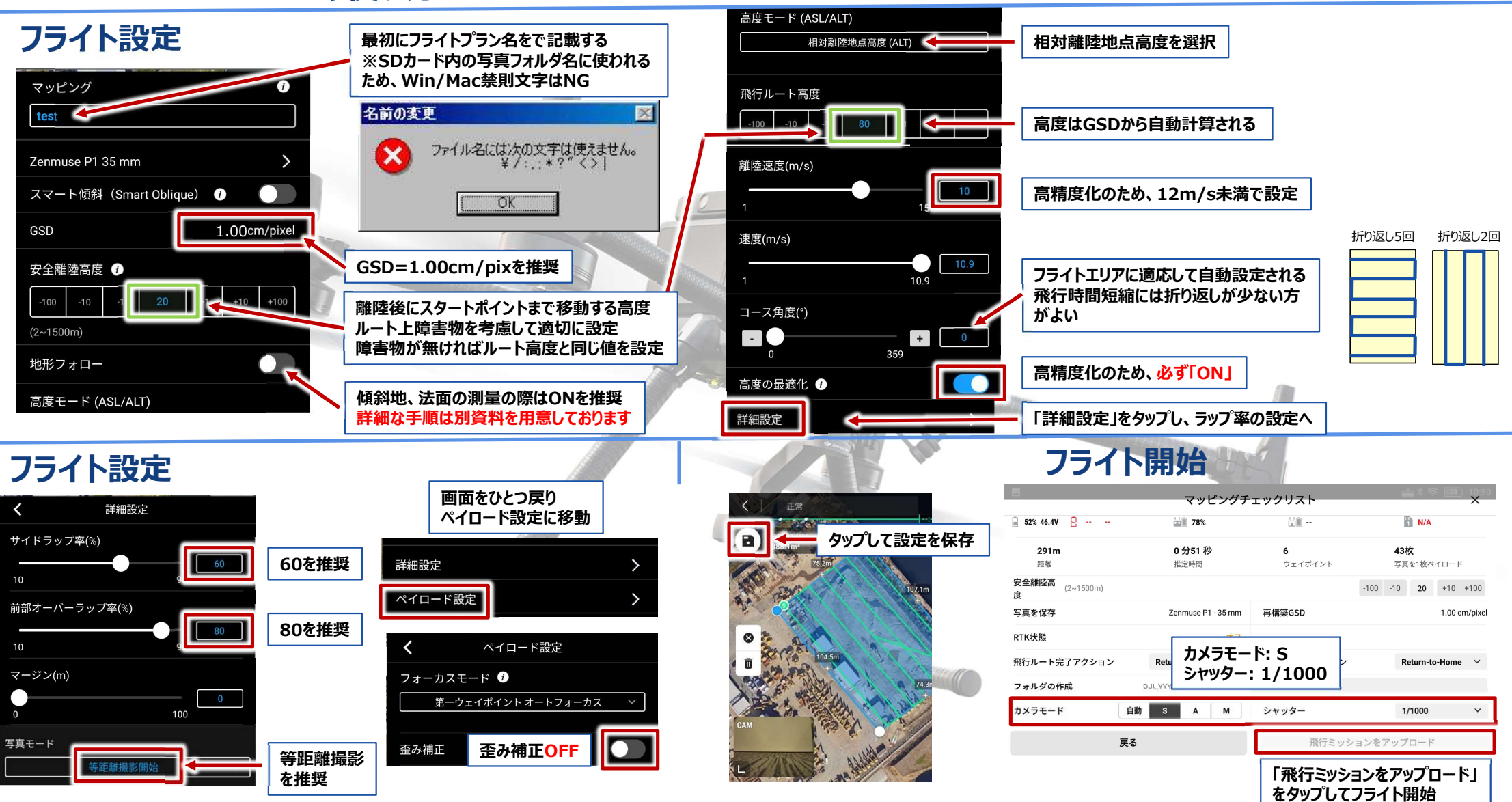

## MATRICE 300RTKの使い方(その他Tips)

## フライト設定の変更

## WiFi設定 Edgebox2経由でネットに接続する方法

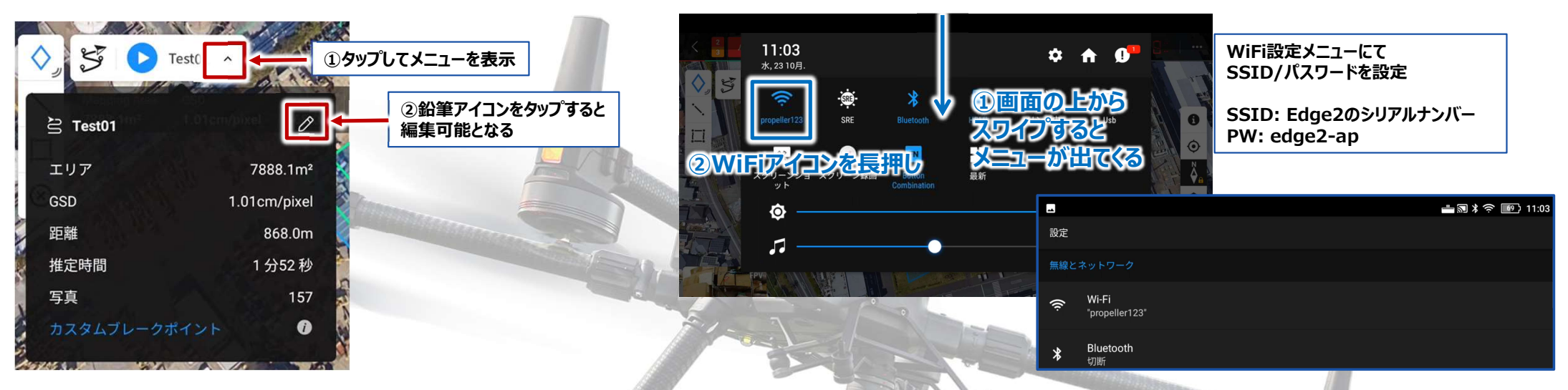

## キャリブレーション

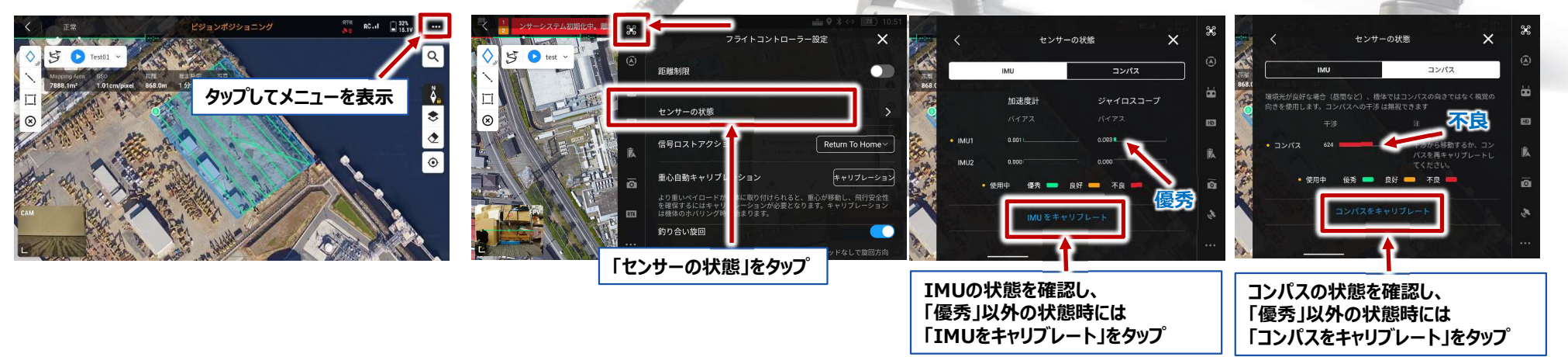

#### MATRICE 300RTKの使い方(その他Tips)

#### RTKフライト設定

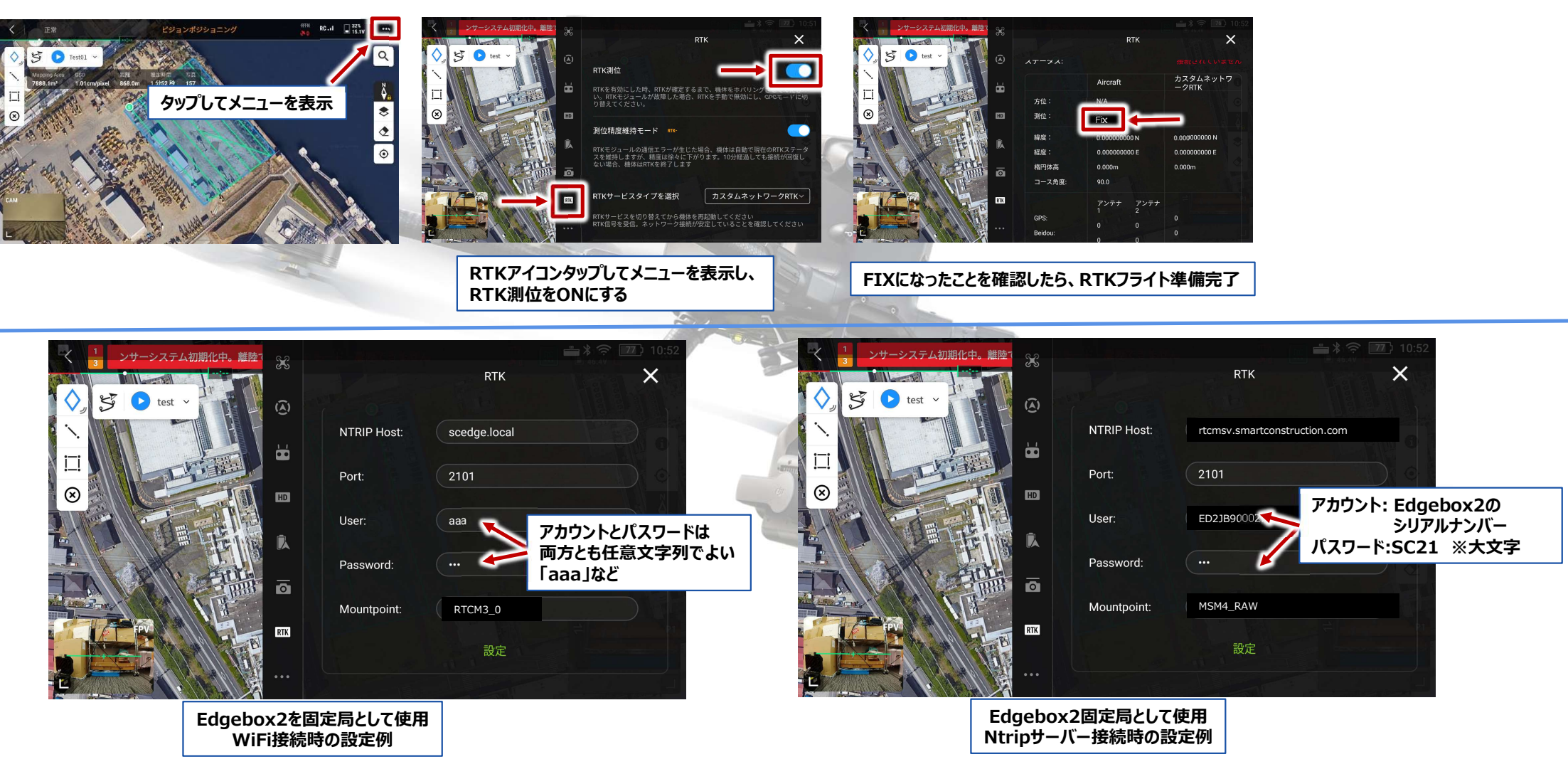